# 《北京市工程建设质量管理小组成果竞赛》

操作手册

北京市建筑业联合会

# 目录

| <i>—`</i> , | 注册     | . 3 |
|-------------|--------|-----|
| <u> </u>    | 登录     | . 4 |
| 三、          | 申报     | . 4 |
| 四、          | 提交     | . 6 |
| 五、          | 等待审核   | . 7 |
| 六、          | 查看审核结果 | . 7 |
| 七、          | 联系电话   | . 7 |

#### 一、注册

入口:搜索北京市建筑业联合会官网,点击【项目申报】即可:

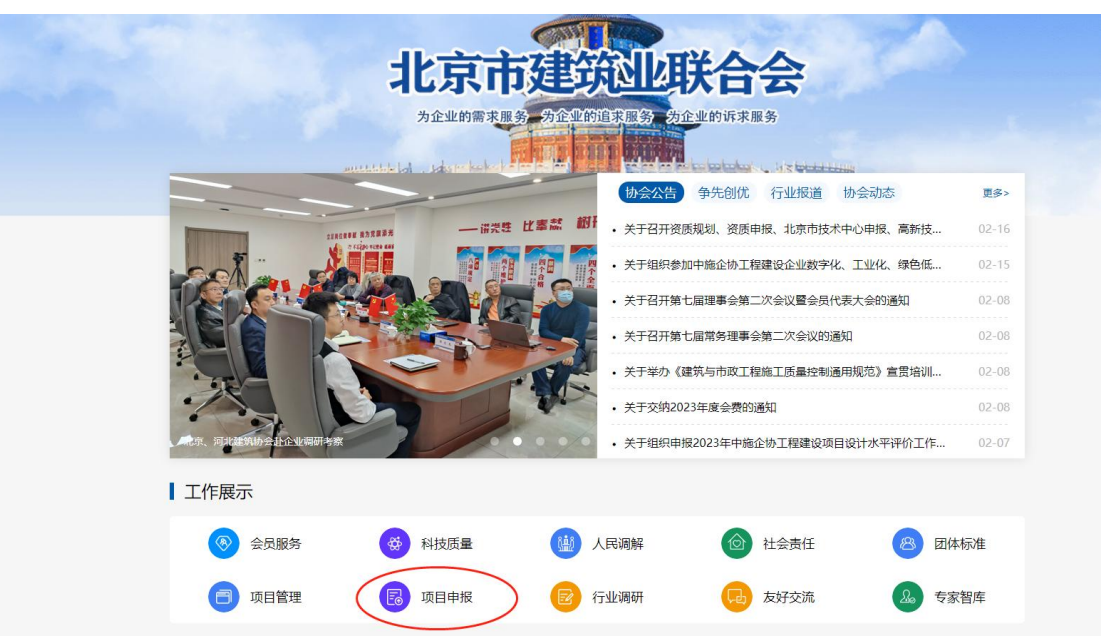

或者打开网址: http://xm.bjjl.org.cn/

点击【立即注册】根据要求填写信息后提交,即可注册完成。

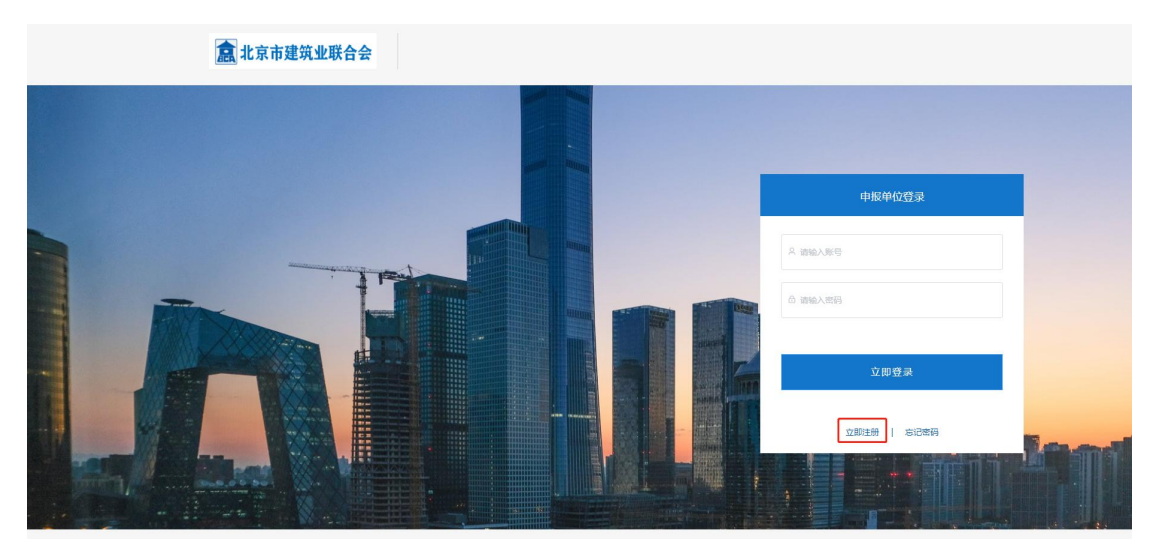

| * 单位名称: | 请输入关键词后选择单位名称            | * 邮寄地址:     | 请输入邮寄地址     | 0/18 |
|---------|--------------------------|-------------|-------------|------|
| 【 工程名称: | 请输入工程名称                  | * 姓名(小组成员): | 请输入一个小组成员姓名 | 0/10 |
| 手机号码:   | 请输入真实手机号,用于接收相关消息通知 0/11 | * 电子邮箱:     | 请输入         | 0/50 |
| 用户密码:   | 请输入用户密码                  | * 密码确认:     | 请输入密码       |      |

二、登录

网址: http://xm.bjjl.org.cn/ 输入注册的账户和设置的密码即可登录。

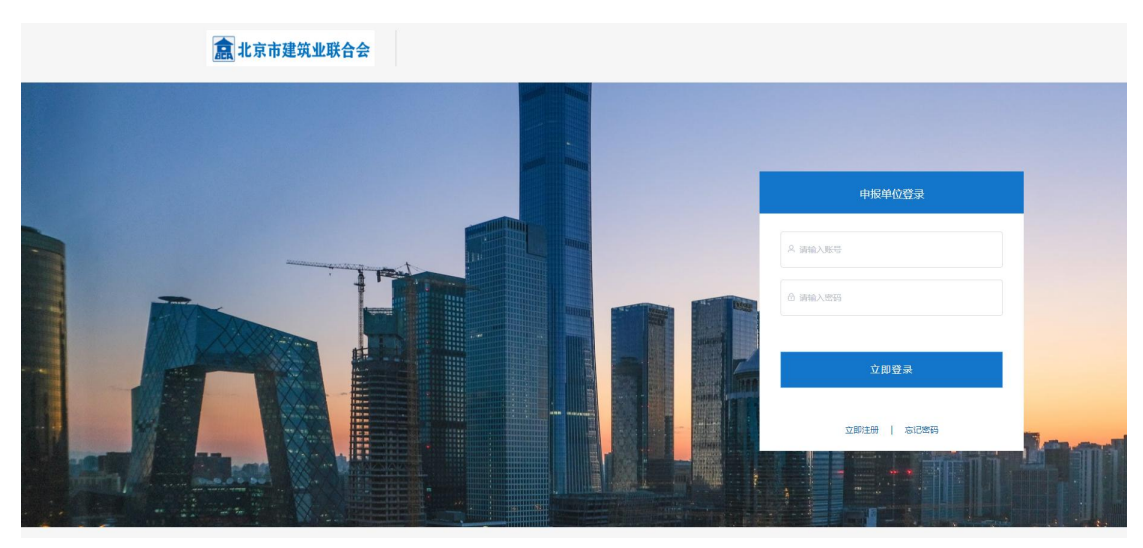

### 三、申报

登录后阅读【申报须知】【评选办法】后,按照要求和实际情况填写信息。

| 申报须知 |          |               | 基本信息        |            |        |
|------|----------|---------------|-------------|------------|--------|
| 评选办法 | * 申报单位:  | 请输入关键词后选择单位名称 |             |            |        |
| 基本信息 | * 单位地址:  | 请输入单位地址       | * 由F编:      | 请输入邮编      |        |
| 获奖信息 | * 工程名称:  | 请输入工程名称       | * 小姐名称:     | 如:開往直前QC小组 |        |
| 资料上传 | * 小组人数:  | 请输入小组人数       |             | 小组成员       | 操作 新篇+ |
|      |          |               |             |            | 暂无数据   |
|      | * 课题名称:  | 请输入课题名称       | * 课题类型:     | 请选择课题类型    |        |
|      | * 单位联系人: | 调输入单位联系人      | * 单位联系人手机号: | 请输入单位联系人手机 | 1.5    |
|      | * 发布人:   | 请输入发布人        | * 发布人手机号:   | 请输入发布人手机号  |        |
|      | * 所属集团:  | 请选择           |             |            |        |
|      | * 工程类型:  | ○ 房建 ○ 其他     |             |            |        |

激活 Windows

| 申报须知 |                                   | 获奖信息         |       |  |  |  |  |  |  |
|------|-----------------------------------|--------------|-------|--|--|--|--|--|--|
| 评选办法 | * 小组篇介:                           |              |       |  |  |  |  |  |  |
| 基本信息 | 遺输入内容                             |              |       |  |  |  |  |  |  |
| 获奖信息 |                                   |              | 0/100 |  |  |  |  |  |  |
| 资料上传 | 申觃成果情况:                           |              |       |  |  |  |  |  |  |
|      | 本成果形成作业指导书                        |              |       |  |  |  |  |  |  |
|      | 标准: 请选择 > 请填写该                    | 类型标准数量 个     | 新增一行  |  |  |  |  |  |  |
|      | 工法: 清选择 / 清填写读                    | 类型工法数量 个     | 新增一行  |  |  |  |  |  |  |
|      | 专利: 清选择 ~ 清填写读                    | 类型专利数量 个     | 新增一行  |  |  |  |  |  |  |
|      | 本成果产生的经济效益约 请填写数字 (万元             |              |       |  |  |  |  |  |  |
|      | *小组培训情况(附北京市建筑业联合会2024年C          | QC培训证书) 查看样例 |       |  |  |  |  |  |  |
|      | * 小姐成员 * 证书扫描件(图片识别是否本人) 操作 (新用 + |              |       |  |  |  |  |  |  |
|      |                                   | 暫无数据         |       |  |  |  |  |  |  |
|      |                                   |              |       |  |  |  |  |  |  |

基本信息中的小组成员如果编辑姓名,且已上传证书扫描件的,提示姓名变更,请 重新上传该小组成员的扫描件【已上传的自动删除】

示例证书:

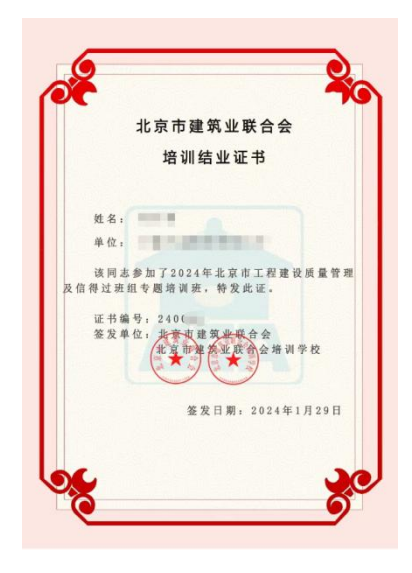

为确保信息打印在一页显示,小组简介请填写 500 字以内。

| 申报须知 | <b>资料上传</b><br>下载或生成的资料 请盖公章后上传                              |                  |  |  |  |  |  |
|------|--------------------------------------------------------------|------------------|--|--|--|--|--|
| 基本信息 | * 一、请下载《北京市工程建设质量管理小组报告单》,打印盖章后上传                            | ▲ ①点击生成 1 ② 点击上传 |  |  |  |  |  |
| 获奖信息 | 1、申振单位下载生成申报表 2、申报单位填写意见, <mark>蓋【申报单位公集】</mark> 扫描上传(PDF格式) |                  |  |  |  |  |  |
|      | *二、请上传成果交流资料word格式转化的pdf版文件(限 50M以内)                         | 山 点击上传           |  |  |  |  |  |
|      | * 三、请上传成果交流PPT文件 (限 500M以内)                                  | 山 点出传            |  |  |  |  |  |
|      |                                                              |                  |  |  |  |  |  |
|      | 资料上传后请点击保存                                                   |                  |  |  |  |  |  |

## 四、提交

可以在填写完成后保存点击【提交申报记录】,或者修改后,点击【提交】 注意:提交前可以修改,提交后不支持修改。

| ¥24                                                           |           |     |                     |     |      |        |      |    |
|---------------------------------------------------------------|-----------|-----|---------------------|-----|------|--------|------|----|
| 项目名称: 质量管理小组-北京0203 <b>建</b> 交串版记录                            |           |     |                     |     |      |        |      |    |
| 项目类型: 质量管理小组-北京 申请时间: 2023-02-01 00:00:00-2023-02-08 00:00:00 |           |     |                     |     |      |        |      |    |
| 申报颁知 资料上传                                                     |           |     |                     |     |      |        |      |    |
| 下载或生成的资料 请盖公童后上传                                              |           |     |                     |     |      |        |      |    |
|                                                               |           |     |                     |     |      |        |      |    |
| 课题名称                                                          | 小组名称      | 申报人 | 申报时间                | 状态  | 分组编号 | 资料审核结果 | 审核结果 | 动作 |
| 2022年北京市工程建设质量<br>管理小组成果竟赛活动                                  | adaption. | -   | 2023-02-16 17:20:36 | 已提交 |      |        | -    | 查看 |

| 甲按甲位: |             | 甲扳人:              | 请输入甲服人           | 甲核状态: 普西泽 · 提父的问:                                                                                                    | 日 升號日期 - 項果日期                                      |                    |                                       |
|-------|-------------|-------------------|------------------|----------------------------------------------------------------------------------------------------|----------------------------------------------------|--------------------|---------------------------------------|
|       | 项目名称        |                   | 小组               | 承诺和说明                                                                                                    | ×假时间                                               | 状态                 | 动作                                    |
|       | 质量管理小组-北    | <del>7</del> 0203 | 男往重前质量           | 经推荐单位推荐,我单位确认申报本次项目,郑重承诺                                                                                                    | 如下: -03 17%                                        | 43:12              | 提交 编辑 删除                              |
|       |             |                   |                  | 一、我单位提交的资料齐全、真实、有效、不存在弄成<br>二、我单位在参评过程中,坚决遵守相关规定,社险向<br>衰清,履送礼品,纪念品、现金、有价证券、支付凭证<br>与评选工作无关约参观活动、若有法理上技乐诺,我样<br>任,按规定接受处罚,自愿放升参评资格成取消荣誉标 | 作假的现象<br>1评审有关人员发出<br>I等,不组织感游和<br>位愿意承担相应责<br>标号。 |                    |                                       |
|       |             |                   |                  | )eo                                                                                                    | 确认提文                                               |                    |                                       |
|       |             |                   |                  |                                                                                                    |                                                    |                    |                                       |
| 项目类型  | : 质量管理小组-北京 | 申请印               | 前间: 2023-02-10 0 | 0:00:00-2023-02-20 00:00:00                                                                                                    |                                                    |                    | —目提交,不可修改,请谨慎操作                       |
|       | 申报须知        |                   |                  |                                                                                                    | 提示                                                 |                    | ×                                     |
|       | 评选办法        |                   | 我会仅在小组微信群        | 中通知相关竟赛活动事直,请大家务必进入微信<br>所量央全部联系                                                                                                    | 群, 关注群内消息, 如有任<br>联系由话, 68048991                   | 何问题请与与本单位QC负责人沟通,1 | 或我会科技                                 |
|       | 基本信息        |                   |                  | <b>以重式工印码</b> 示                                                                                                    | , academic. 00040551                               |                    | ② 点击上传                                |
|       | 获奖信息        |                   |                  | 君                                                                                                    | ¥二维码                                               |                    |                                       |
|       |             |                   |                  |                                                                                                    |                                                    |                    |                                       |
|       |             |                   |                  |                                                                                                    |                                                    |                    | 1 点击上传                                |
|       |             |                   |                  |                                                                                                    |                                                    |                    | ····································· |
|       |             |                   |                  |                                                                                                    |                                                    |                    |                                       |
|       |             |                   | 三、请上传成果交流        | 記PPT文件 (限 500M以内)                                                                                                    |                                                    |                    | 山 点击上传                                |

#### 五、等待审核

文件上传后,请耐心等待专家审核。

## 六、查看审核结果

- 资料审核打分结束后,可以登录系统查看是否淘汰、入围、发布。
- 成果评审结束后,可以登录系统查看审核结果和群二维码。

| 课题名称                         | 小组名称 | 申报人 | 申报时间                | 状态  | 分组编号 | 资料审核结果 | 审核结果 | 动作 |
|------------------------------|------|-----|---------------------|-----|------|--------|------|----|
| 2022年北京市工程建设质量<br>管理小组成果竟赛活动 | 1000 |     | 2023-02-16 17:20:36 | 已提交 |      |        | -    | 查看 |

### 七、联系电话

联系人:北京市建筑业联合会科技质量安全部

朱琳、张鑫

联系电话: 68048991、15305192646(技术支持)